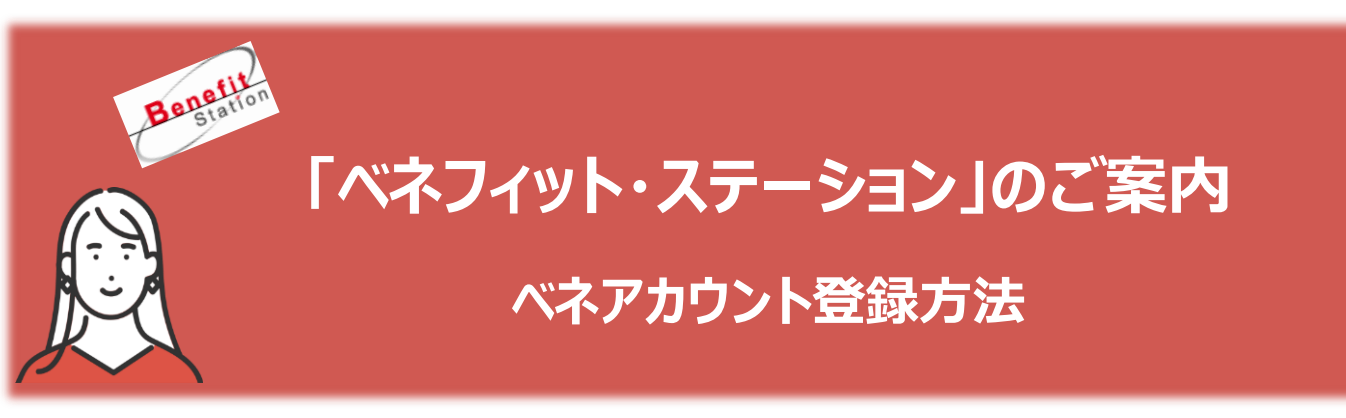

ベネフィットステーションは、宿泊施設やスポーツ施設が会員特別料金で利用でき るシステムです。

任意継続被保険者の資格取得に伴い、利用できるコースが変わりましたので、今までお使いのIDは使用できません。

ご利用には新しい「ベネアカウント」の登録が必要です。下記の登録方法に沿って、 ご登録をお願いします。

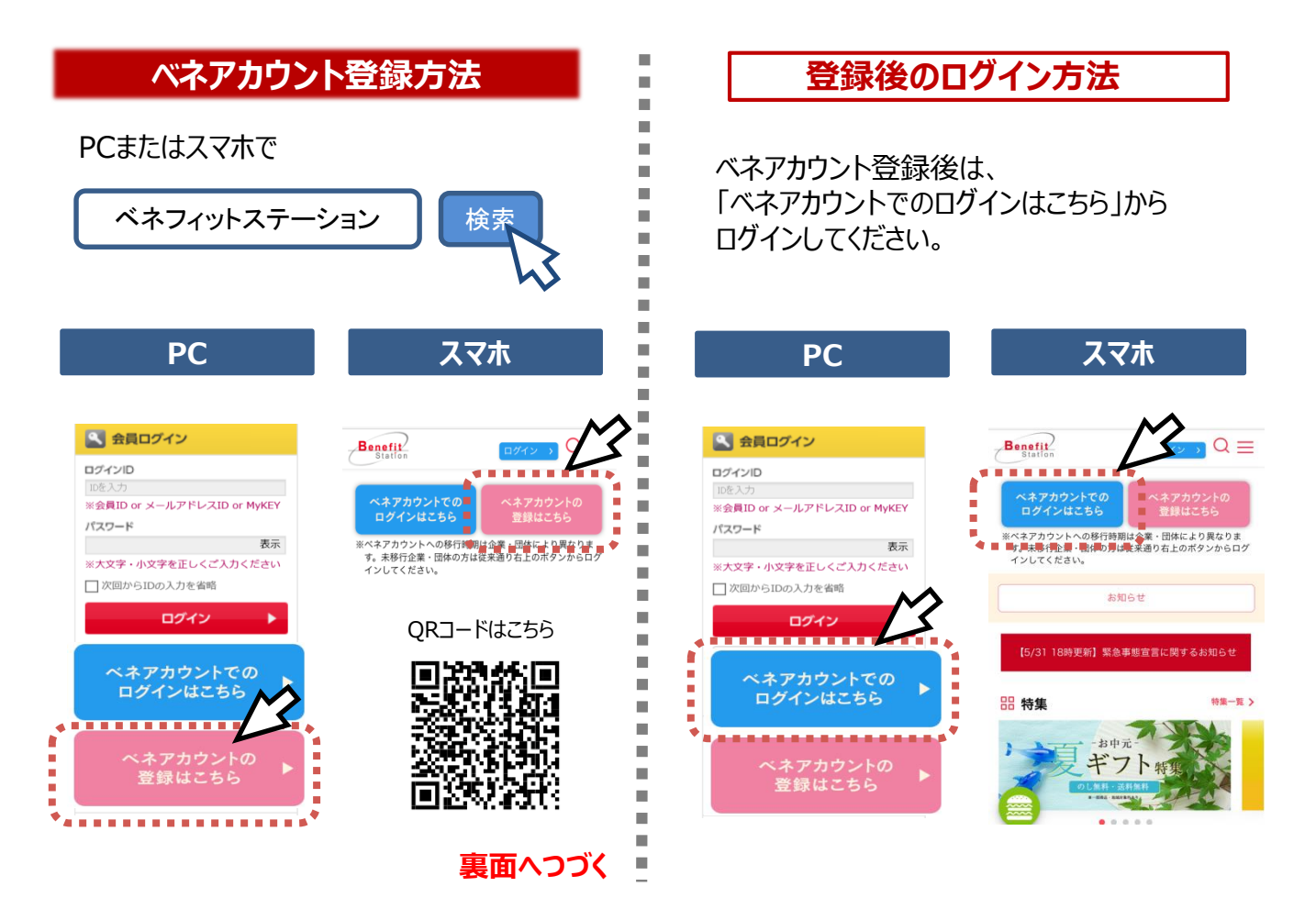

※ベネアカウント登録にはメールアドレスが必須となります。 ※ベネアカウントの発行はPC・スマホサイトもしくはアプリから行ってください。  【団体ID】 【認証キー1.2】をお持ちの方の ログインはこちら をクリック

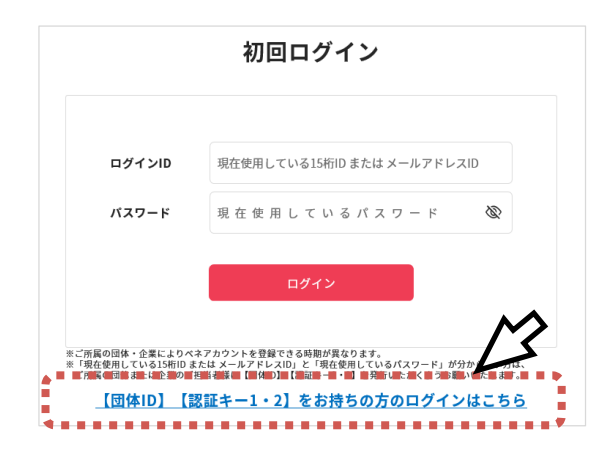

③ ベネアカウント新規登録画面に移動後、 今後IDとして使用したいメールアドレスと パスワードを入力し、新規登録をクリック 規約へ同意し、仮登録が完了

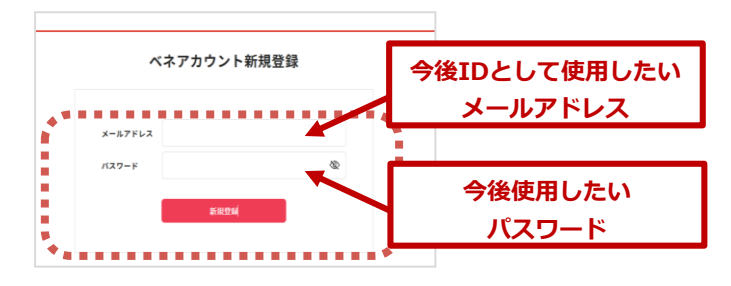

⑤ 本人確認画面に移動後、③で設定した パスワードを入力し送信をクリック

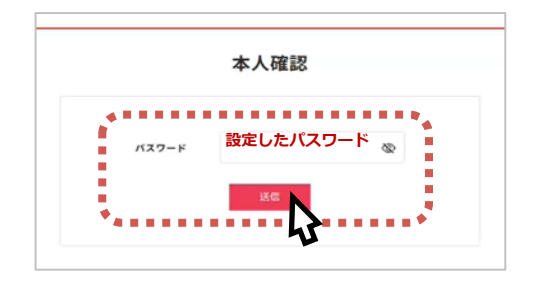

⑦ 登録完了画面に移動後、ログインをクリック

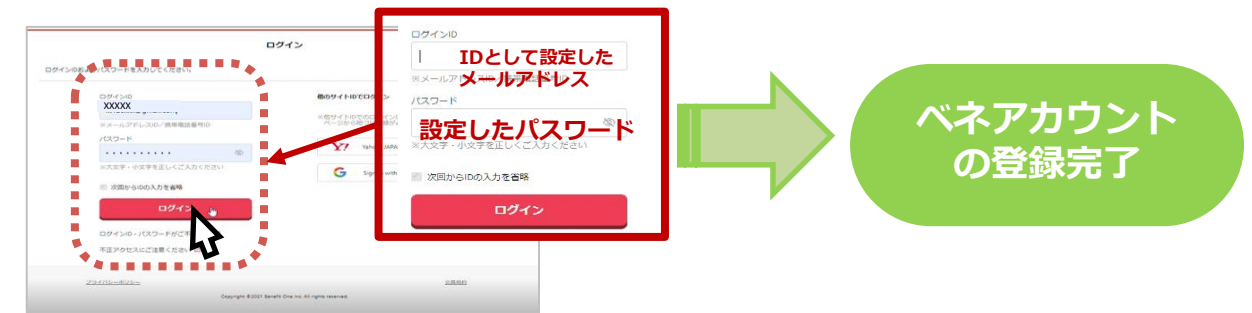

 ② 団体ID、認証キー1・2を入力し、 ログイン

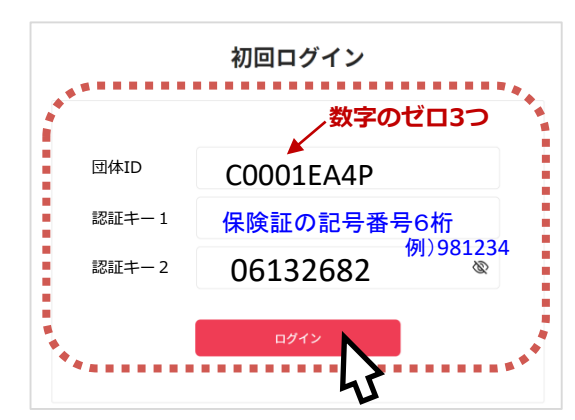

④ ③でログインIDとして登録した
メールアドレスに、アカウント登録
メールが届いたらURLにアクセス

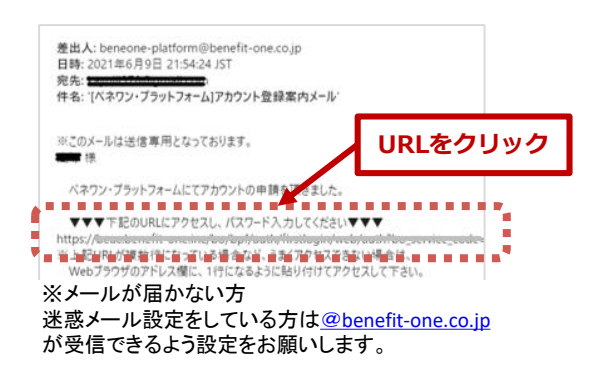

⑥ 画面の氏名、カナを ご確認の上、送信をクリック

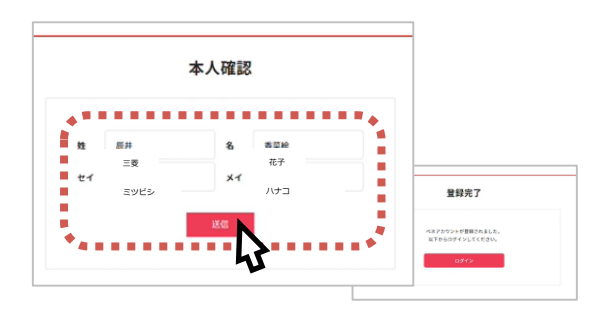

## 家族でご利用の場合、ご家族ひとりひとりに ベネアカウントを発行!

※会員ご本人がベネアカウントに登録後、ベネアカウントを使ってログインした後の マイページより、ご家族の招待を行っていただくと、ご家族のベネアカウント登録 が可能です。

ご家族がベネアカウントを取得いただくと「ベネフィット・ステーション」の 利用履歴と付与されるベネポが利用者本人に付与されるようになります。

※利用履歴の各個人ごとの閲覧、ベネポの各個人ごとの付与は、10月以降の機能提供を予定しております。

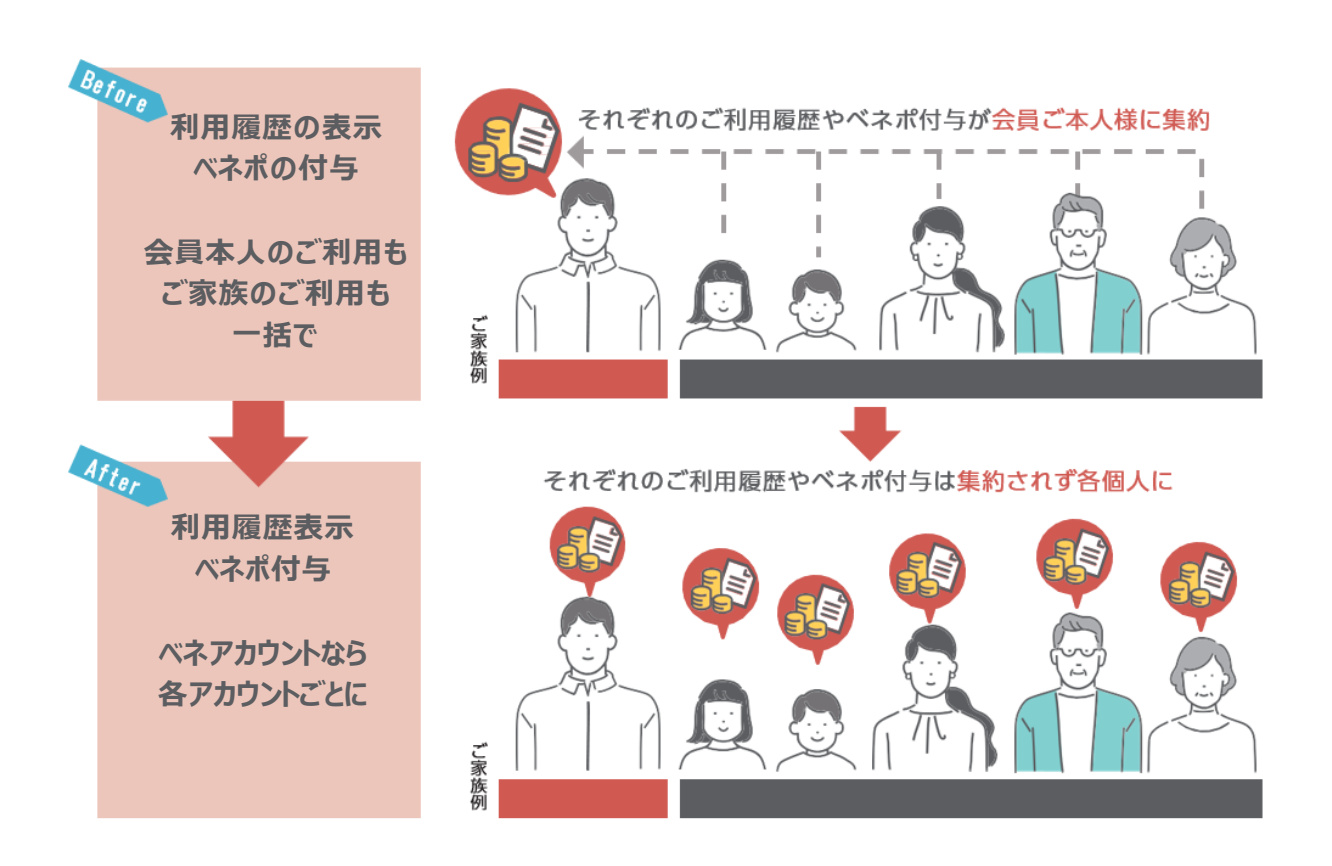

※会員ご本人様よりご家族をメールアドレスでご招待することによりベネアカウントを登録いただけます。※ベネボ・利用履歴はベネアカウント単位での管理となります。ベネボは統合して利用することが可能です。ただし、利用履歴はご利用者ご本人のみ閲覧可能ですのでご安心ください。